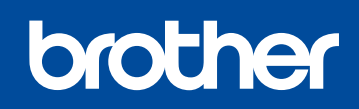

Вариант В

BUL

3

HL-1210W(E) / HL-1211W / HL-1212W

# Ръководство за бързо инсталиране

Не всички модели се предлагат във всички страни.

Най-новите ръководства са налични в Brother Solutions Center: <u>solutions.brother.com/manuals</u>

СЕ (Само за ЕС)

## Разопаковане на устройството и проверка на компонентите

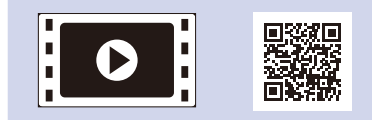

Гледайте нашите видеоклипове с ЧЗВ за помощ при настройването на устройството на Brother: <u>solutions.brother.com/videos</u>

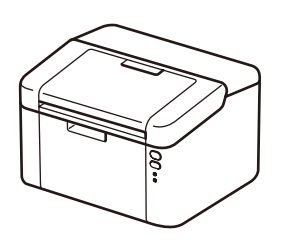

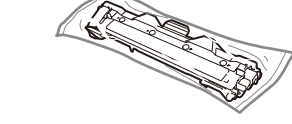

Начална/стартова тонер касета

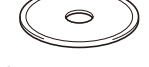

Компактдиск

Първо прочетете Ръководство за безопасност, след което прочетете настоящото Ръководство за бързо инсталиране, за да видите правилните процедури за инсталиране.

### ЗАБЕЛЕЖКА:

- Компонентите в кашона и щепселът на захранващия кабел може да са различни в зависимост от вашата страна.
- Наличните интерфейси за връзка може да са различни в зависимост от модела.
- Илюстрациите в настоящото Ръководство за бързо инсталиране се базират на HL-1210W или HL-1212W.
- Трябва да закупите правилния интерфейсен кабел за интерфейса, който искате да използвате.

### USB кабел

Препоръчваме да използвате USB 2.0 кабел (тип А/В), не по-дълъг от 2 метра.

#### Защитен мрежов достъп

Паролата по подразбиране на устройството ви е на етикета на гърба на устройството (предхожда се от "Pwd"). Настоятелно ви препоръчваме да я смените, за да защитите устройството си от неупълномощен достъп.

### Отстранете опаковъчните материали и поставете тонер касетата

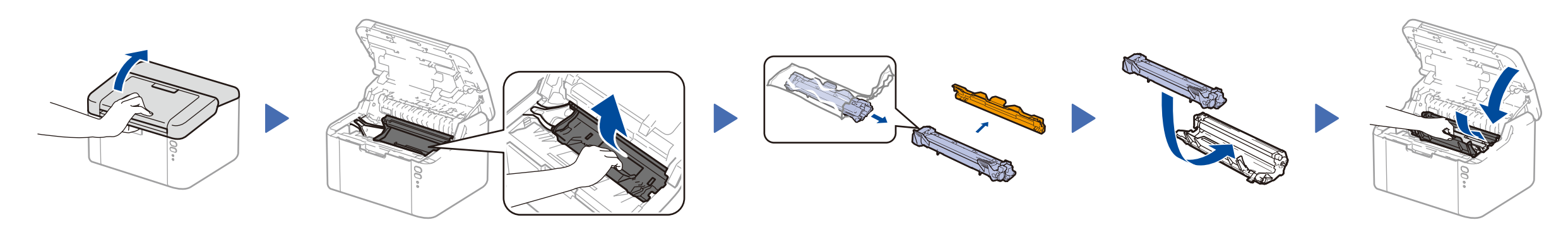

Приставка за подаване на

хартия А5 (дълъг ръб)

# Заредете хартия в тавата за хартия

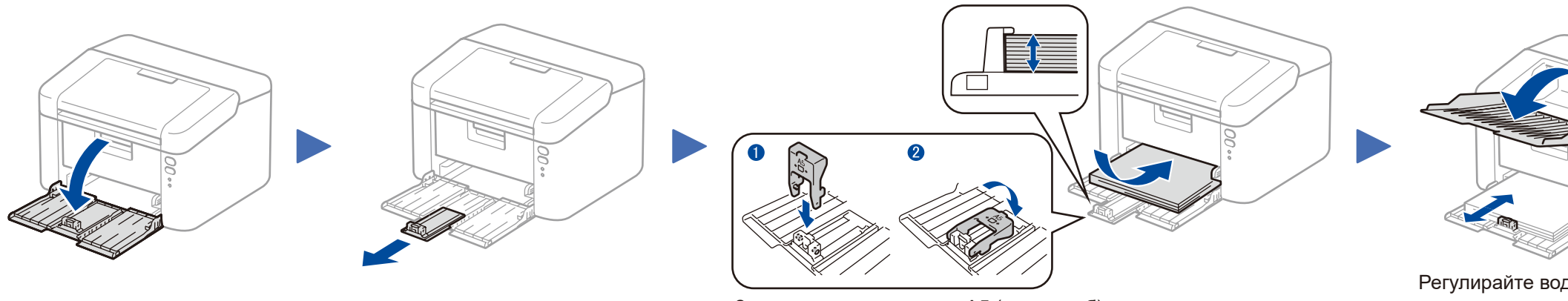

#### За да използвате хартия А5 (дълъг ръб).

Регулирайте водачите за хартията така, че да отговарят на използваната хартия.

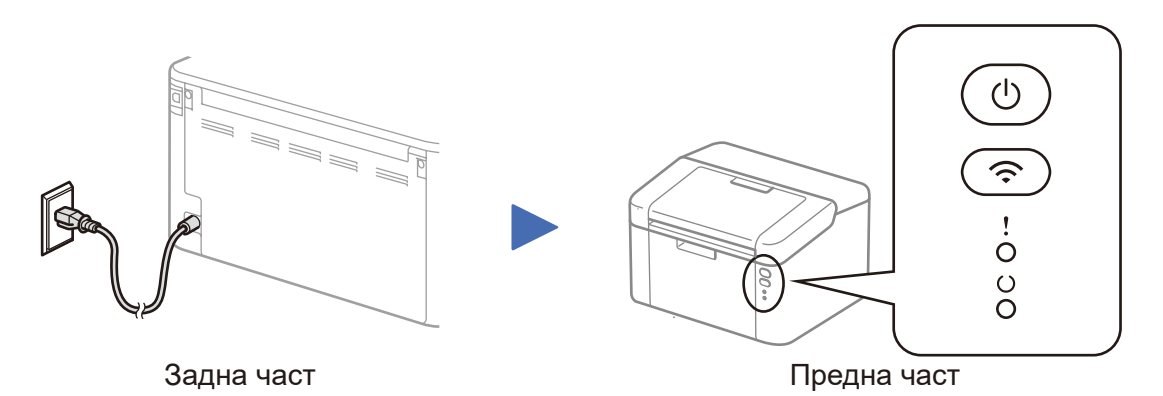

### Светодиодни индикации на принтера

|        | ИЗКЛЮЧЕНО<br>ЗАХРАНВАНЕ | готовност | ПОЧИВКА<br>ДЪЛБОКО<br>ЗАСПИВАНЕ | ЗАГРЯВАНЕ<br>ОХЛАЖДАНЕ          | ПОЛУЧАВАНЕ НА<br>ДАННИ<br>ОСТАВАЩИ ДАННИ | ТОНЕРЪТ<br>СВЪРШВА | CMEHETE<br>TOHEPA | ЗАСЯДАНЕ НА<br>ХАРТИЯ                  | КРАЯТ НА ЖИВОТА НА<br>БАРАБАНА НАБЛИЖАВА<br>СМЕНЕТЕ БАРАБАНА |
|--------|-------------------------|-----------|---------------------------------|---------------------------------|------------------------------------------|--------------------|-------------------|----------------------------------------|--------------------------------------------------------------|
| !      | 0                       | 0         | 0                               | 0                               | 0                                        | - <del>\</del>     | - <del>\</del>    | - <del>```</del> , - <del>````</del> • | <b></b>                                                      |
| ပ<br>၂ | 0                       | •         | Затъмнен                        | -┿-<br>Интервал от<br>1 секунда | -┿-<br>Интервал от<br>0,5 секунди        | •                  | 0                 | 0                                      | •                                                            |

# Свържете устройството към вашия компютър/мобилно устройство

- Компютър с Windows® и CD-ROM устройство отидете на стъпка 4А
- Компютър с Windows® без CD-ROM устройство отидете на стъпка 4В
- Macintosh отидете на стъпка **4В**
- Потребители на мобилни устройства с поддържана от WPS/AOSS™ точка за достъп/маршрутизатор отидете на стъпка **4C**

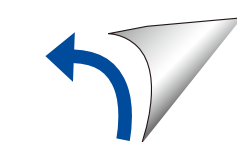

# Конфигуриране с използване на компактдиска (Windows®)

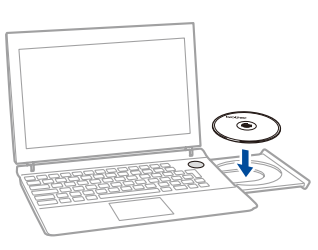

#### ЗАБЕЛЕЖКА:

Ако екранът на Brother не се появи автоматично, отидете на Компютър (Моят компютър). (За Windows® 8: щракнете върху иконата 🚞 (File Explorer) на лентата на задачите, а след това отидете на Компютър.)

Щракнете двукратно върху иконата на компактдиска, а след това щракнете двукратно върху start.exe.

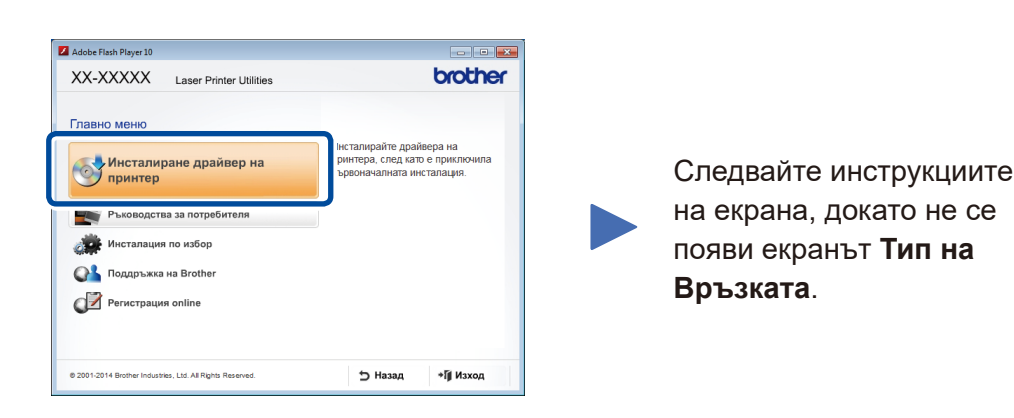

# Тип на Връзката Инсталация на печатащото устройство на Brother Тип на Връзката Изберете типа връзка на устройството която изкате да инстлирате, и натиснете Напред. 💿 Локална Връзка (USB) 🔲 Частна Инсталация 💿 Безжична Мрежова Връзка 🔄 Частна Инсталация

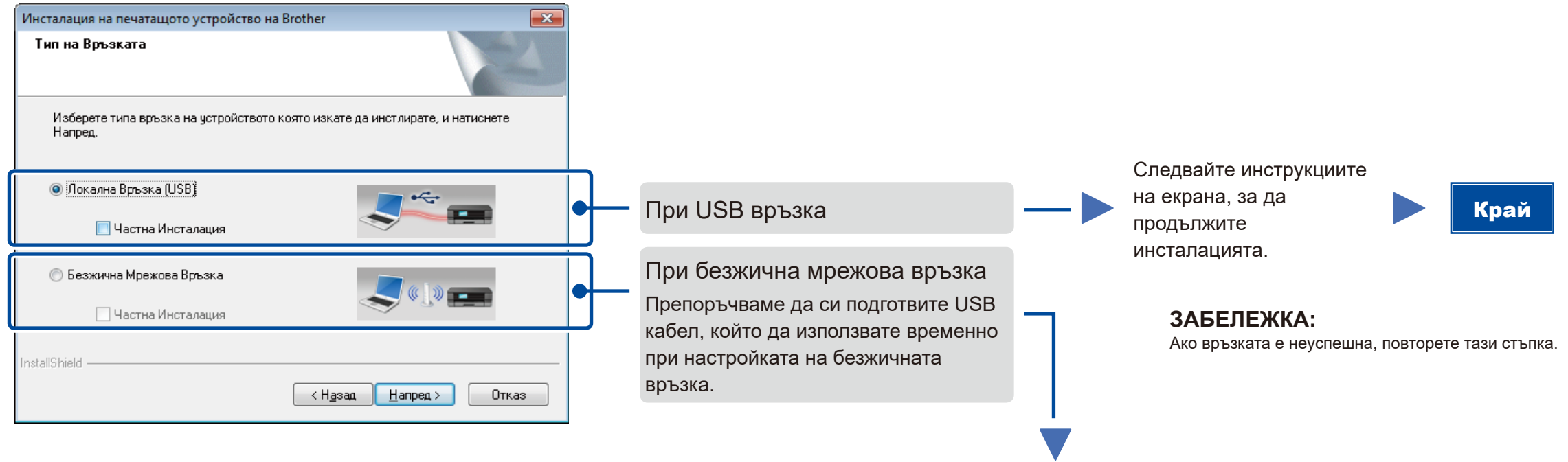

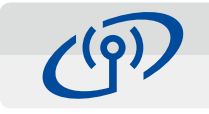

### Безжична Мрежова Връзка

| конс  | ригуриране на безжична връзка на образована образована образована образована образована образована образована о |
|-------|----------------------------------------------------------------------------------------------------|
| /стр  | Ойството                                                                                                    |
| Ірепо | ръчителният метод за конфигуриране на безкична връзка е да свържете устройството                                |
| комг  | ютър, поддържащ безжични връзки, посредством USB кабел.                                                         |
| Pas   | полагате ли с USB кабел?                                                                                        |
| ¢     | Ia, имам USB кабел, който ще използвам за<br>инсталациита.                                                      |
| ା     | 1е, иямам USB кабел.                                                                                            |
| 3     | абележка: Даже ако не разполагате с USB кабел, е възможно да конфигурирате — —                                  |
| y     | тройствого за безжична аръзка (Метод за напреднали).                                                            |

### [Препоръчителна]

Изберете тази опция, ако имате USB кабел, който да използвате временно за настройка на безжичната връзка.

Изберете тази опция, ако нямате USB кабел.

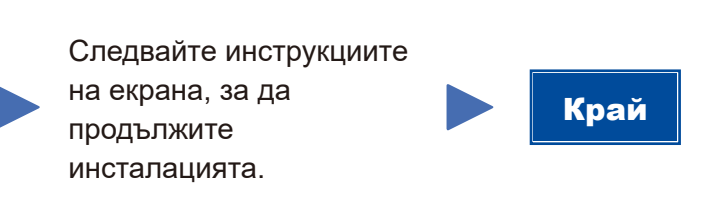

### ЗАБЕЛЕЖКА:

Ако връзката е неуспешна, повторете тази стъпка.

Конфигуриране без използване на компактдиска (Windows® без CD-ROM устройство или Macintosh)

Свалете пълния пакет с драйвери и софтуер от Brother Solutions Center. (3a Windows®) solutions.brother.com/windows

(3a Macintosh) solutions.brother.com/mac

След като свалите пакета с драйвери и софтуер, следвайте инструкциите на екрана, докато не се покаже екранът Тип на Връзката. Вижте 4А Конфигуриране с използване на компактдиска (Windows®).

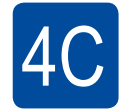

 $\widehat{\mathbf{r}}$ 

## Безжична настройка с едно натискане за мобилни устройства (само за безжични модели)

Ако вашата точка за достъп/маршрутизатор за безжична LAN мрежа поддържа автоматична безжична настройка (с едно натискане) (WPS/AOSS™), можете да конфигурирате устройството на Brother без компютър.

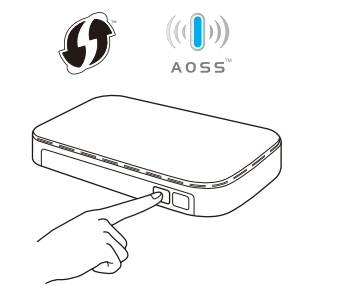

Натиснете бутона WPS или AOSS™ на вашата точка за достъп/маршрутизатор за безжична LAN мрежа.

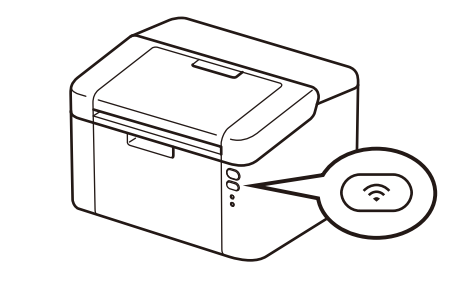

Натиснете и задръжте WiFi бутона на устройството за около 2 секунди. WiFi бутонът ще светне при успешно свързване. Сега безжичната настройка е завършена.

#### ЗАБЕЛЕЖКА:

За да можете да използвате устройството с мобилното си устройство, свалете "Brother iPrint&Scan".

## Печат от мобилно устройство

Свалете "Brother iPrint&Scan", за да започнете да използвате устройството си с мобилни устройства.

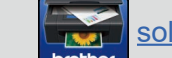

<u>solutions.brother.com/ips</u>